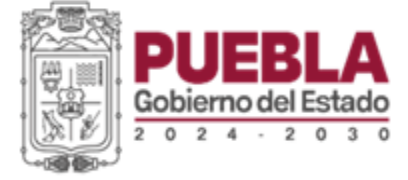

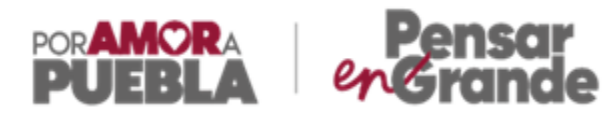

# PASOS A SEGUIR PARA LA INSCRIPCIÓN AL PADRÓN DE PROVEEDORES DEL GOBIERNO DEL ESTADO

corrupción

#### **PASO 1** SISTEMA DE REGISTRO

Ingresa al Sistema de Registro de Proveedores del Estado de Puebla, en el siguiente link: <u>https://padrondeproveedores.puebla.gob.mx/</u>

|                                                                                                | - |
|------------------------------------------------------------------------------------------------|---|
| Sistema de Registro de Proveedores del Estado de Puebla                                        |   |
| Acceso a Usuario                                                                               |   |
| Usuario                                                                                        |   |
| Begistrate.asul 20Hiddate.buckwe?<br>Wicitar Sesión                                            |   |
| <br>En caso de ser Contratista ingresar en: <u>https://listadodecontratistas.puebla.gob.mx</u> |   |

#### PASO 2 REGISTRA TUS DATOS

Una vez ingresado a la plataforma, da click en el botón *"Registrate aquí"* y llena todos los campos con los datos solicitados.

Nota: Es importante contar con tu firma electrónica avanzada (FIEL) para poder realizar tu registro.

| Registro<br>Los campos marcados con * son obligatorios                |  |
|-----------------------------------------------------------------------|--|
| * Razón Social 🛞                                                      |  |
| * RFC de la persona física o moral (?)                                |  |
| * CURP de la persona física o representante legal de la persona moral |  |
| * Tipo Personalidad                                                   |  |
| Seleccione una opción v<br>* ¿Empresa nacional o extranjera?          |  |
| Seleccione una opción     *       * Teléfono ⑦     *                  |  |
| * Correo Electrónico 🛞                                                |  |
|                                                                       |  |
| Regresar                                                              |  |

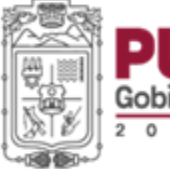

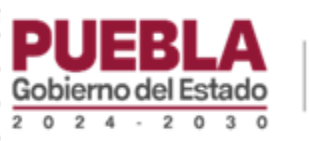

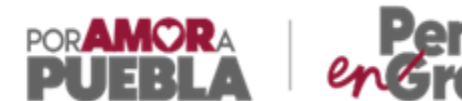

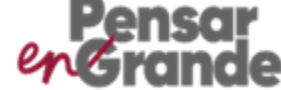

#### **PASO 3 USUARIO Y CONTRASEÑA**

Al terminar tu registro deberás verificar la bandeja del correo electrónico registrado, en el que se notificará el usuario y contraseña asignado para ingresar al sistema y realizar la carga de información para la conformación de tu Expediente Digital.

orrupción

|   | Registro de Cuenta Incodex x                                                                                                    | Ð                     | Ľ |  |
|---|----------------------------------------------------------------------------------------------------|-----------------------|---|--|
| N | Notificaciones Proveedores -cutificaciones provedores (que tria gabamo para ni +                                                                                                    | ÷                     | 1 |  |
|   | Sistema de Proveedores del Gobierno del Estado de Puebla                                                                                                    |                       |   |  |
|   | Le informance sus dates de access para realizar los trámites de inscripción o revalidación al Padrón de Proveedores.<br>Dates de accesso<br>Dates de accesso de accesso de accesso de accesso de accesso de accesso de accesso de accesso<br>Contraseña consecutar<br>Le los de vivos <u>even avent com</u>                                                                                                    |                       |   |  |
|   | La griere presente sonante e de empo en deprin y production à Departere si Enfort entres. En empo y su agricu presente international endernation de parteres sonante en al admense sonante en al admense sonante en accurate a la encode sonante en al admense sonante en al admense sonante en al admense sonante en al admense sonante en al admense sonante en al admense sonante en al admense sonante en al admense sonante en al admense sonante en al admense sonante en al admense sonante en admense sonante en admense en admense sonante en admense en admense en admense sonante en admense sonante en admense en admense en adm<br>En admense en admense en admense en admense en admense en admense en admense en admense en admense en admense en | e entreger<br>sizerlo |   |  |
|   | (+ Responder) (+ Reenviar)                                                                                                    |                       |   |  |

#### **PASO 4 CARGA DE INFORMACIÓN**

Ingresa nuevamente al Sistema de Registro de Proveedores del Estado de Puebla <u>https://padrondeproveedores.puebla.gob.mx/</u>, coloca tu usuario y contraseña, y da click en el botón CAPTURA (lado superior izquiero), para habilitar los módulos de información.

#### Persona Física

- Módulo 1: Datos de Identificación
- Módulo 2: Datos Generales
- Módulo 3: Datos Financieros
- Módulo 4: Documentos adjuntos y anexos •

#### Persona Moral

- Módulo 1: Datos de Identificación
- Módulo 2: Datos Generales
- Módulo 3: Datos Financieros
- Módulo 4: Acta Constitutiva
- Módulo 5: Registro de Accionistas.

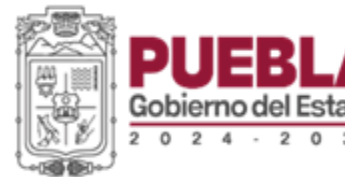

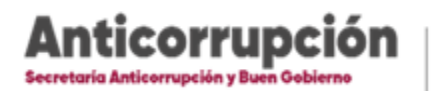

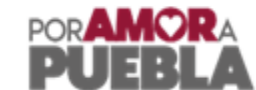

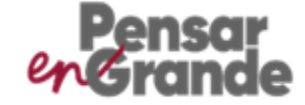

| nú                                                                 | L SR                                                                                                    | Sistema de Pro    | oveedores del Estado de Puebl                               | a 🎍               |         |
|--------------------------------------------------------------------|----------------------------------------------------------------------------------------------------|-------------------|-------------------------------------------------------------|-------------------|---------|
| bira                                                               | No Iniciado<br>Datos de Identificación<br>Los datos marcados con (°) son obligatorios                                           | 00<br>No Iniciado | 0)<br>Ne Iniciado                                           | 00<br>No Iniciado | 0       |
|                                                                    | Datos d<br>Ratón Social (*)<br>R/C de la persone Franca (*)<br>Tipo de Personalidad<br>Francas Raconal o Extranjera<br>Racional | ke Registro       | testono ③ 2222222 Corres Districtiono ③ Testono ④ Testono ④ | Datos de Contacto | Guardar |
| 201<br>201<br>201<br>201<br>201<br>201<br>201<br>201<br>201<br>201 |                                                                                                    | © Gob             | ierno del Estado de Puebla                                  |                   |         |

## PASO 5 DOCUMENTO DE AUTORIZACIÓN

Al finalizar la captura de información de los módulos deberás validar mediante Firma Electrónica Avanzada (Fiel) el Escrito de Autorización.

| Pagos provisionales con<br>dectaración de los mese<br>ejercicios, al mas en el q<br>su transce. | acase y 🕹<br>e del<br>ce e matica                                                                                      | DEDALO SA DE<br>CV 1.mpi<br>Nombre P<br>PRUEBA Z<br>PROVEEDORES pdf 0 | sin isa n<br>Fecha Registro Descargar I<br>78670223 &<br>397734 a.m. | liminar                                       | presentar contr<br>Adjuntar dect<br>con el com<br>correspondient<br>mes en el que | El documento se firmo<br>correctamente |
|-------------------------------------------------------------------------------------------------|----------------------------------------------------------------------------------------------------|-----------------------------------------------------------------------|----------------------------------------------------------------------|-----------------------------------------------|-----------------------------------------------------------------------------------|----------------------------------------|
|                                                                                                 |                                                                                                    |                                                                       | Firma de Documer                                                     | tos                                           |                                                                                   |                                        |
| Documento                                                                                       | Firmar                                                                                                    |                                                                       |                                                                      | Archivo                                       |                                                                                   | Observación                            |
|                                                                                                 |                                                                                                    |                                                                       |                                                                      |                                               |                                                                                   |                                        |
| Escrito de Autorización                                                                         | Active cot Binocourse active Ninguno actives see Active Key Secourse actives Ninguno actives see Clave Emme Documentia | ]                                                                     | Nombre<br>ESCRITOALITORIZACION pdf                                   | Fecha Registro<br>27706/2023<br>09:59:09 a.m. | Descargar Eliminar                                                                |                                        |

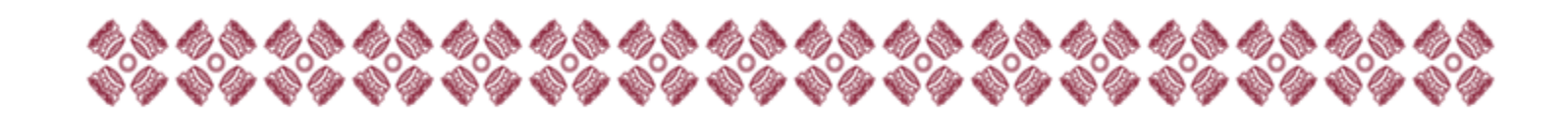

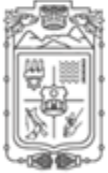

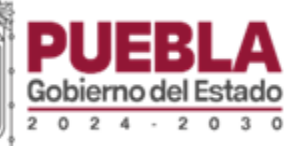

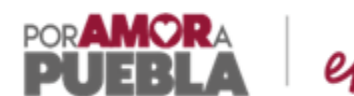

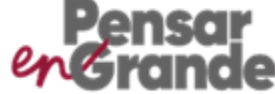

17:15

### **PASO 6** REVISIÓN DE DOCUMENTACIÓN

Una vez capturada toda la información en la plataforma, te llegará un correo electrónico en donde se señala fecha y hora para la revisión de la documentación. \**Nota: No es necesario presentarse físicamente al Módulo de Atención* 

orrupción

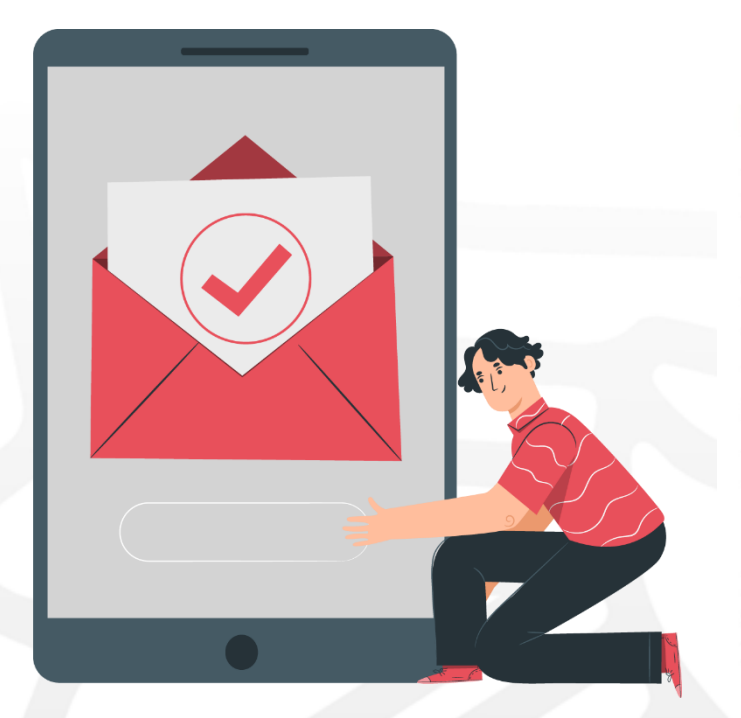

NP Notificaciones Proveedores Para: \_\_\_\_\_@hotmail.com >

## Revisión de información

# Sistema de Proveedores del Gobierno del Estado de Puebla

Le informamos que la revisión de su información que proporcionó en el sistema Padrón de Proveedores se realizará el día: <u>27/06/2023</u>.

#### PASO 7 OBSERVACIONES

....

En caso de que la información presentada no cumpla con los requisitos establecidos en la normativa aplicable, se emitirán comentarios u observaciones a través de la plataforma, mismas que deberán ser solventadas; teniendo la posibilidad de eliminar y volver a cargar archivos.

| Documento                                                                  | <b>4</b> 7850 |                             | Archivo                  |           | Guia                                                                                                    | Observación                                |
|----------------------------------------------------------------------------|---------------|-----------------------------|--------------------------|-----------|----------------------------------------------------------------------------------------------------|--------------------------------------------|
| Documento                                                                  | Aneto         |                             | Archivo                  |           | Gula                                                                                                    | Observation                                |
| Acta de Nacimiento                                                         |               | Nombre                      | Fecha Registro           | Descargar | Acta de Nacimiento escaneada de<br>la original o Acta Electrónica.                                                                                                    | Observaciones                              |
|                                                                            |               | PRUEBA<br>PROVEEDORES.pdf   | 27/06/2023 09:55:37 a.m. | *         |                                                                                                    |                                            |
|                                                                            |               |                             |                          |           |                                                                                                    | Escriba su observación                     |
| CURP                                                                       |               | Nombre                      | Fecha Registro           | Descargar | CURP actualizado al mes contente                                                                                                    | Observaciones                              |
|                                                                            |               | PRUEBA                      | 27/06/2023 09:55:41 a.m. |           |                                                                                                    |                                            |
|                                                                            |               | THO RECORD OF M             |                          |           |                                                                                                    | Escriba su observación                     |
| identificación oficial vigente con<br>fotografía del representante legal o |               | Nombre                      | Fecha Registro           | Descargar | identificación oficial con totografía<br>vigente:                                                                                                    | Observaciones                              |
| persona fisica.                                                            |               | PRUEBA X<br>PROVEEDORES.pdf | 27/06/2023 09:55:50 a.m. | *         | *Credencial del Instituto Nacional<br>Electoral Vigente<br>* Pasaporte Vigente<br>* Cédula Protesional                                                                                                    | Admin mar, 27.00<br>Ingresar identificació |
|                                                                            |               |                             |                          |           |                                                                                                    | Escriba se observación                     |
| Comprobante de domicilio fiscal                                            |               | Nombre                      | Fecha Registro           | Descargar | Documento a nombre de la<br>persona física o moral que realiza                                                                                                    | Observaciones                              |
|                                                                            |               | PRUEBA                      | 27/05/2023 09:55:01 a.m. | *         | el trámite; siendo admisibles recibo<br>telefónico, luz, internet o precial<br>con una vipencia no mayor a tres                                                                                                    |                                            |
|                                                                            |               | PROVECTORES for             |                          |           | Testes.<br>En cato de gas el servicio no se<br>encuentría a nombre de la persona<br>comprebanhe de derection, el<br>comprebanho de derection, el<br>common de derection de derection<br>amendamiento con lácitura no<br>amendamiento con lácitura no<br>amendamiento con lácitura no<br>persona que remenierre en los | Escriba se observación                     |

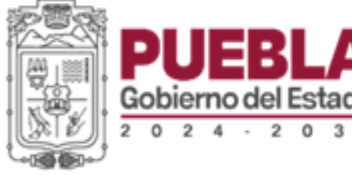

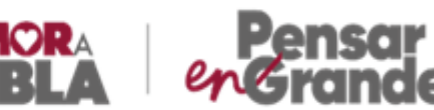

#### **PASO 8** REFERENCIA DE PAGO

En caso de no haber observaciones a la información del Expediente Digital o que las mismas hayan sido solventadas, podrás ingresar a la plataforma y generar la referencia de pago.

orrupció

|                                                                 | E S                             | Sistema de l                                                   | Proveedores del Est                   | ado de Puebla           | 3517N96                                |   |
|-----------------------------------------------------------------|---------------------------------|----------------------------------------------------------------|---------------------------------------|-------------------------|----------------------------------------|---|
|                                                                 | 01<br>Aprobado                  | Aprobado                                                       | OF<br>Aprobado                        | Aprobado                | 0 0                                    | - |
|                                                                 |                                 | Informa                                                        | ión para la generación de la orden o  | de pago                 |                                        |   |
| Giro inscrito e<br>Estado<br>Puebla<br>Colonia<br>Corredor Come | s el RFC                        | Municipio<br>Puebla<br>Calle<br>Reserva Territotal Allacolyoti | Cludad<br>PUEBLA<br>No. Exterior<br>3 |                         | Código Postal<br>72193<br>No. Interior |   |
| Solo se perm                                                    | te generar una refencia al día. |                                                                |                                       |                         |                                        |   |
| Mostrar 10 v                                                    | registros                       | Eacha vinancia Eacha nann                                      | Estado Ordeo Pano Seru                | icio otornado           | Buscar.                                |   |
| 1332503235933                                                   | 9026252 27/05/2023              | 28/06/2023                                                     | Pendiente o emitida                   | Descargar orden de pago | Selecciona la forma de pago            |   |
| Mostrando 1 de                                                  | t de 1 registros                |                                                                | ) Gobierno del Estado de Puebla       |                         | Anterior 1 Siguiente                   |   |

## PASO 9 PAGO DE TRÁMITE

Una vez obtenida la referencia se podrá realizar el pago de la misma de la siguiente forma:

- Tarjeta de crédito-débito (Centro Integral de Servicios (CIS), Edificio Sur, se concilia el pago inmediatamente)

- Efectivo (Centro Integral de Servicios (CIS), Sótano del Edificio Norte, se concilia el pago inmediatamente)

- Pago por banca móvil a través de la plataforma de Padrón de Proveedores (Se concilia el pago inmediatamente)

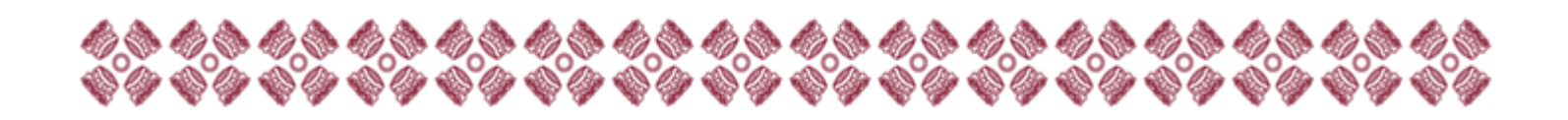

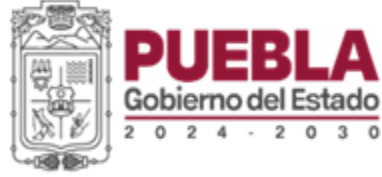

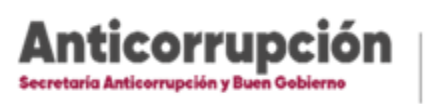

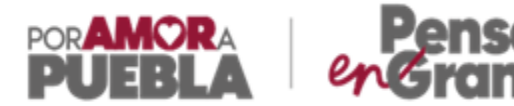

## PASO 10 EMISIÓN DE CONSTANCIA

Una vez concluidos los pasos, podrás ingresar al mismo sistema y descargar tu Constancia de Inscripción o Revalidación al Padrón de Proveedores.

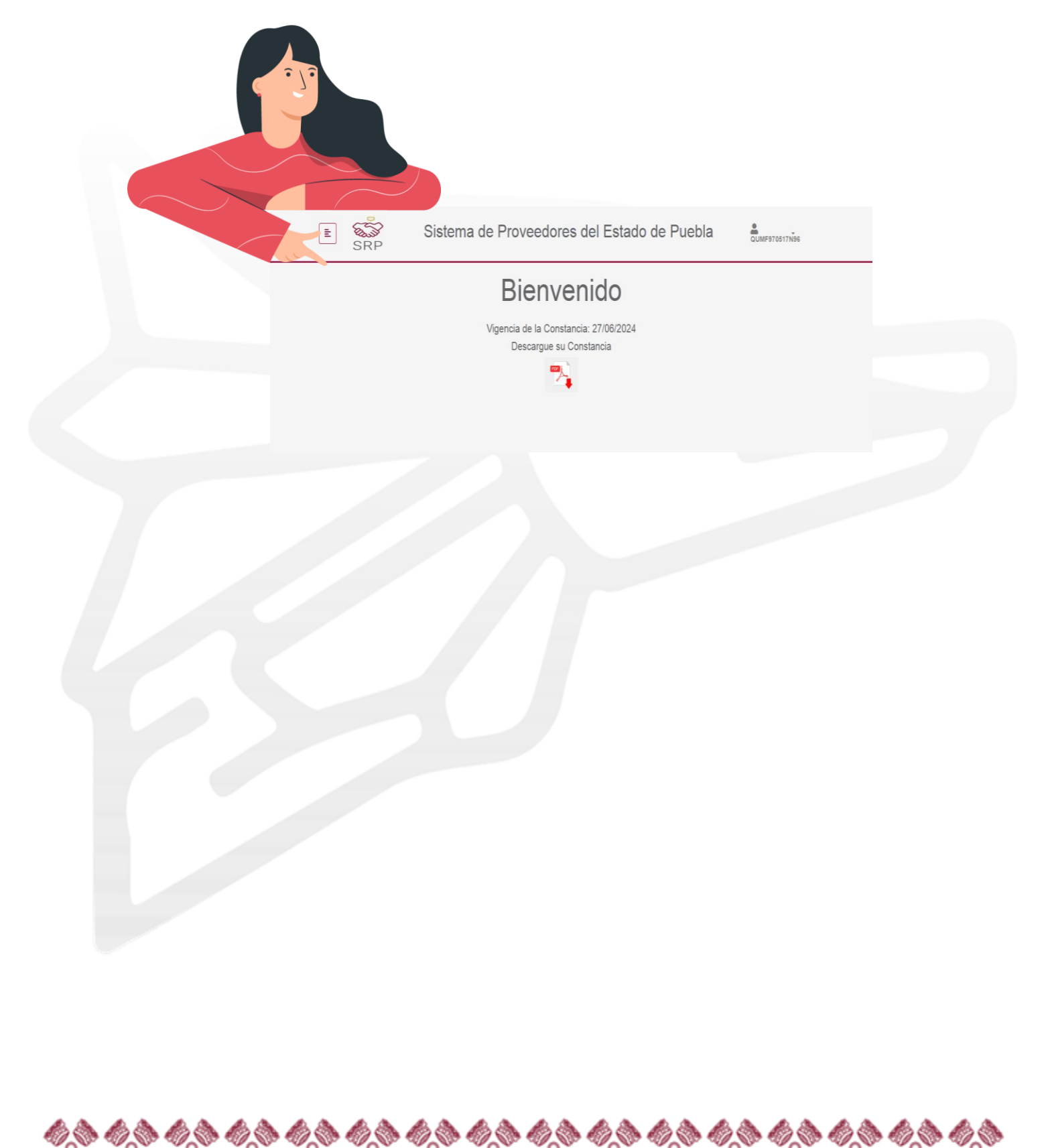